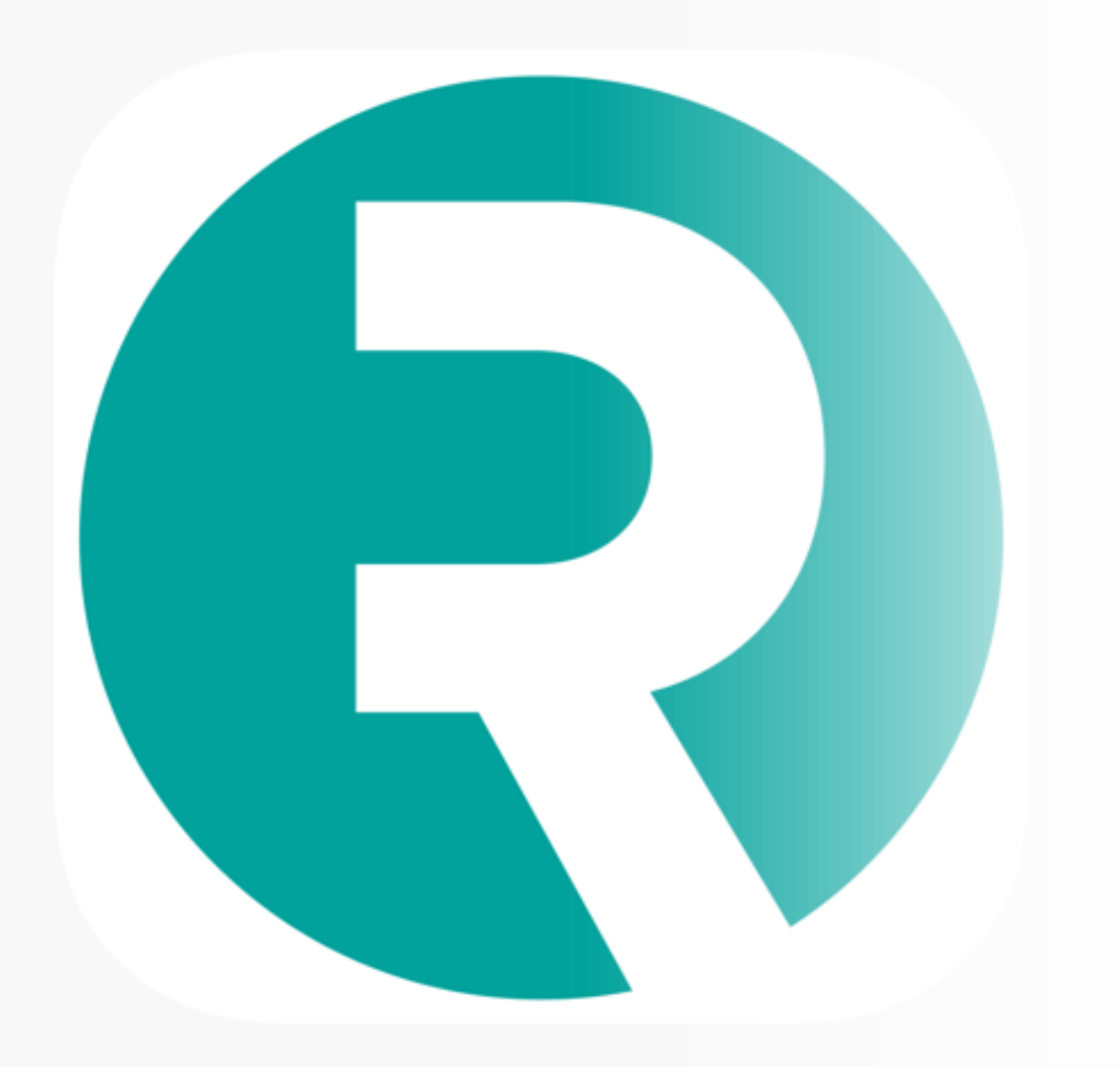

## Rubic

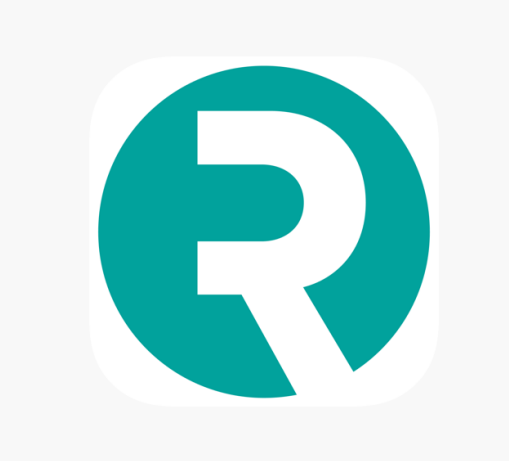

- Last ned appen: Rubic connect
- Trykk «glemt passord» og gå tilsendt passord på mail
- Logg inn med mail og nytt passord

## Rubic connect

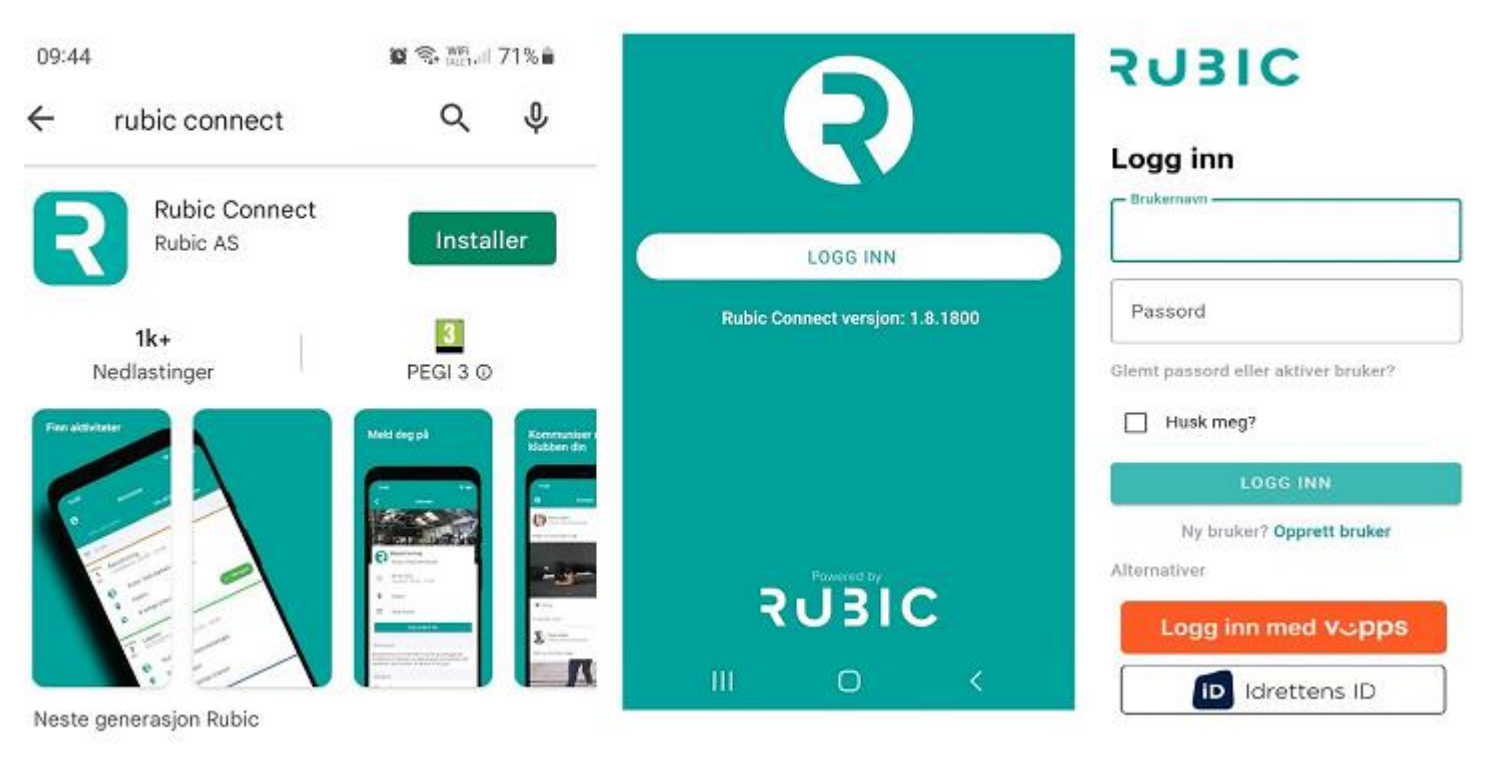

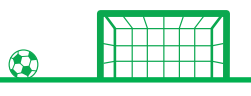

## Booking av aktivitet

- Trykk på knappen nede til venstre som heter «aktivitet»
- Velg «alle aktiviteter»
- Du skal da få opp padelbaner (aktive medlemmer) og evt. golfsimulator dersom du har lagt det til medlemskapet ditt
- Book ønsket tid og dag
- Bruk personlig kode til å gå inn i rommet for golfsimulator/felleskode til padel

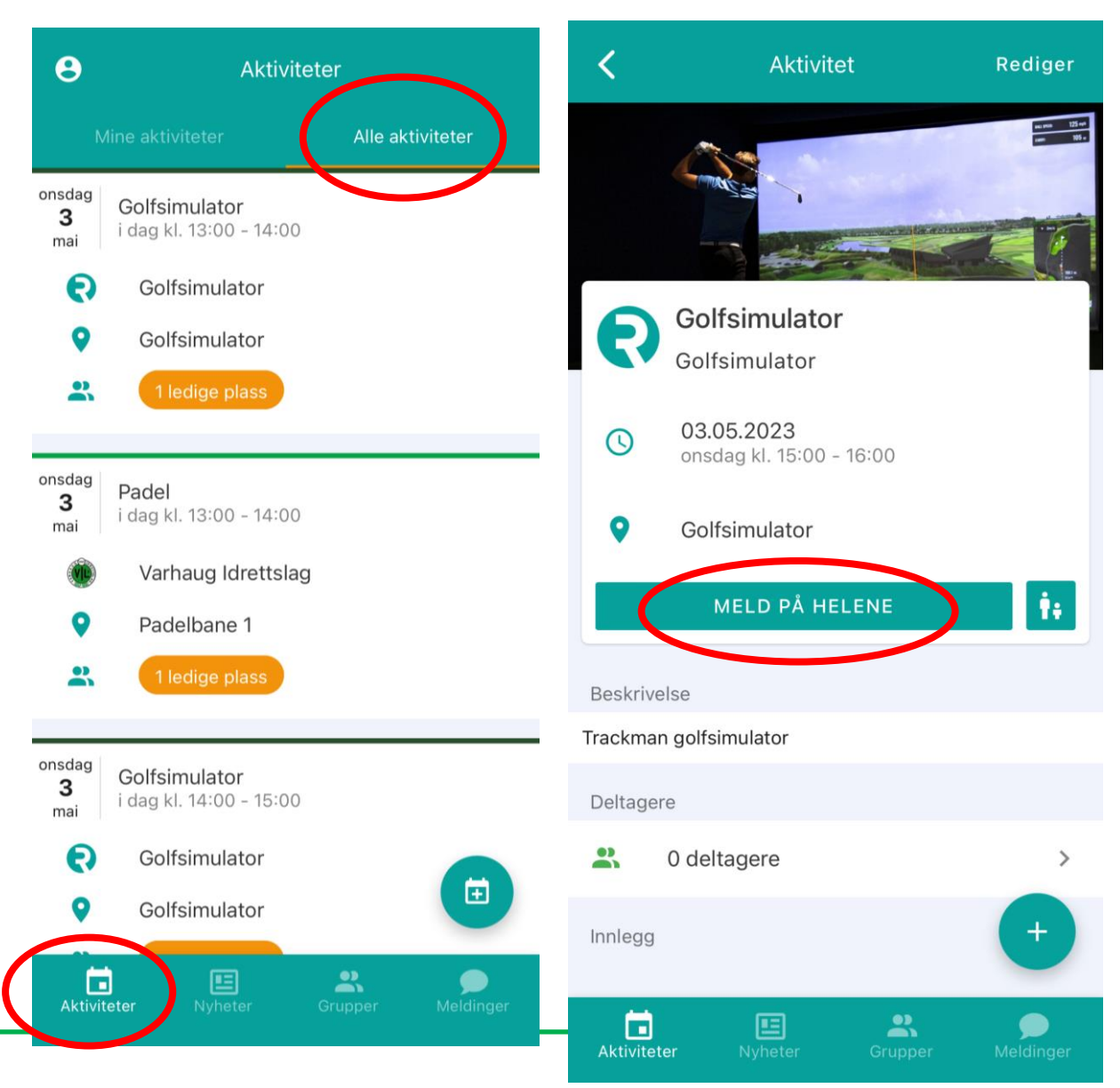

## Nytt medlemssystem

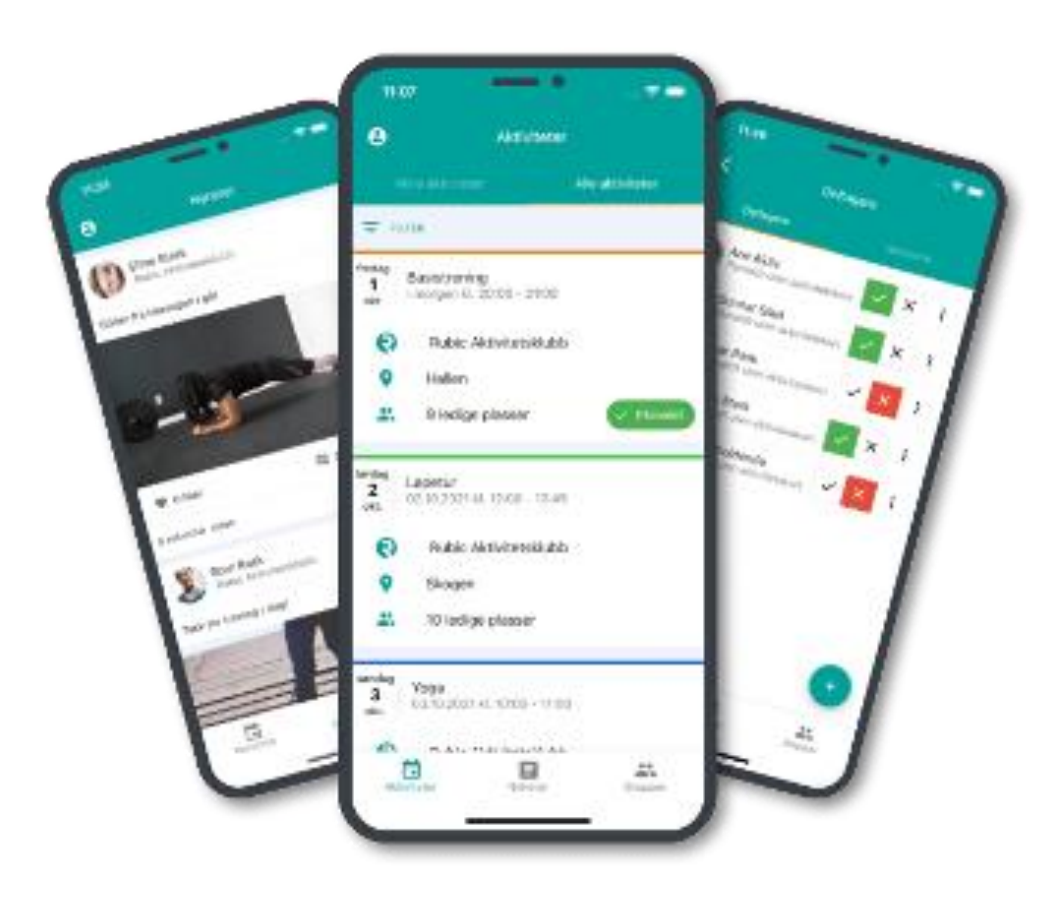

- Oversikt og admin tilganger
  - Oversikt på eget lag, styrene kan få oversikt på egen gruppe, fakturaer og mulighet til å administrere familie
  - Administrere alle egne verv
- Kommunikasjon og aktivitet
  - En plattform hvor en kan kommuniserer med foreldre, deltakere, administrasjon og styrene.
  - Aktiviteter som foreldremøte, kamp o.l kan legges inn her
  - På sikt en foretrukket hovedplattform
- App funksjon
  - Visuell identitet, merkevarebygging, utnytte media
- På sikt: QR kode dører
  - Ila 2024 kunne bytte ut brikker med QR kode i app

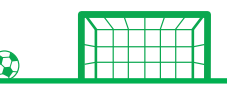